## Téma č. 1.: Tabulkové a grafické zpracování vícerozměrných dat

**Popis situace:** V souboru staty1979 jsou uloženy sociálně ekonomické údaje o 26 evropských zemích. Data pocházejí z roku 1979, tedy z doby, kdy Evropa byla rozdělena na demokratické státy, socialistické státy a kapitalistické státy s diktaturami. Máme k dispozici údaje o procentuálním zastoupení pracovně činného obyvatelstva v různých odvětvích národního hospodářství:

- $X_1 \dots \text{zemědělstv} i$
- X<sub>2</sub> ... těžba nerostných surovin
- X<sub>3</sub> ... průmyslová výroba
- X<sub>4</sub> ... energetika
- $X_5 \ldots$  stavebnictví
- X<sub>6</sub> ... místní hospodářství
- $X_7 \dots$  finance
- X<sub>8</sub> ... služby
- X<sub>9</sub>... doprava a komunikace

**Úkol 1.:** Pro všechny proměnné vytvořte tabulku číselných charakteristik (průměr, medián, minimum, maximum, směrodatná odchylka)

Návod pro systém STATISTICA: Statistiky – Základní statistiky/tabulky – Popisné statistiky – OK – Proměnné 2-10, OK – Detailní výsledky – navíc zaškrtneme Medián – OK. Ve vytvořené tabulce upravíme výsledky na 1 desetinné místo.

|          | Popisné statistiky (staty1979.sta) |        |        |         |         |          |  |  |  |  |
|----------|------------------------------------|--------|--------|---------|---------|----------|--|--|--|--|
| Proměnná | N platných                         | Průměr | Medián | Minimum | Maximum | Sm.odch. |  |  |  |  |
| X1       | 26                                 | 19,1   | 14,4   | 2,7     | 66,8    | 15,5     |  |  |  |  |
| X2       | 26                                 | 1,3    | 0,9    | 0,1     | 3,1     | 1,0      |  |  |  |  |
| X3       | 26                                 | 27,1   | 27,6   | 7,9     | 41,2    | 7,0      |  |  |  |  |
| X4       | 26                                 | 0,9    | 0,9    | 0,1     | 1,9     | 0,4      |  |  |  |  |
| X5       | 26                                 | 8,1    | 8,3    | 2,8     | 11,5    | 1,6      |  |  |  |  |
| X6       | 26                                 | 13,0   | 14,3   | 5,5     | 19,1    | 4,6      |  |  |  |  |
| X7       | 26                                 | 4,0    | 4,6    | 0,5     | 11,3    | 2,8      |  |  |  |  |
| X8       | 26                                 | 20,0   | 19,6   | 5,3     | 32,4    | 6,8      |  |  |  |  |
| X9       | 26                                 | 6,6    | 6,8    | 3,2     | 9,4     | 1,4      |  |  |  |  |

Proměnné se výrazně liší jak úrovní, tak variabilitou. V průměru ve sledovaných evropských zemích pracuje nejvíce obyvatelstva v průmyslové výrobě (27,1%), nejméně v energetice (0,9%). Nejvyšší variabilitu vykazuje proměnná  $X_1 \dots$  procentuální podíl pracovně činného obyvatelstva v zemědělství.

Návod pro systém SPSS: Analyze – Descriptive Statistics – Descriptives – Variables X1 – X9 – OK

|                    | N  |      | Maximum | Mean    | Std. Deviation |  |
|--------------------|----|------|---------|---------|----------------|--|
| ZEMěDěLSTVí        | 26 | 2,70 | 66,80   | 19,1308 | 15,54657       |  |
| TěžBA              | 26 | ,10  | 3,10    | 1,2538  | ,97004         |  |
| Průmysl            | 26 | 7,90 | 41,20   | 27,0538 | 7,03353        |  |
| ENERGETIKA         | 26 | ,10  | 1,90    | ,9077   | ,37622         |  |
| STAVEBNICTVÍ       | 26 | 2,80 | 11,50   | 8,1269  | 1,63696        |  |
| MÍSTNÍ HOSP.       | 26 | 5,50 | 19,10   | 12,9538 | 4,55019        |  |
| FINANCE            | 26 | ,50  | 11,30   | 4,0000  | 2,81581        |  |
| SLUžBY             | 26 | 5,30 | 32,40   | 20,0192 | 6,82355        |  |
| DOPRAVA            | 26 | 3,20 | 9,40    | 6,5538  | 1,39003        |  |
| Valid N (listwise) | 26 |      |         |         |                |  |

**Descriptive Statistics** 

Poznámka: Pokud bychom chtěli navíc ještě spočítat medián, museli bychom místo Descriptives zvolit Explore a dostali bychom u každé proměnné celou řadu číselných charakteristik.

Úkol 2.: Vytvořte korelační matici pro proměnné  $X_1$  až  $X_9$ .

Návod pro systém STATISTICA: Statistika – Základní statistiky/tabulky – Korelační matice – OK – 1 seznam proměnných – Proměnné 2 – 10 – OK. Na záložce Možnosti odškrtneme Včetně průměrů a sm. odch. – Výpočet.

|          | Korelace (staty1979.sta)<br>Označ. korelace jsou významné na hlad. p < ,05000<br>N=26 (Celé případy vypechány u ChD) |       |       |       |       |       |       |       |       |  |  |  |
|----------|----------------------------------------------------------------------------------------------------|-------|-------|-------|-------|-------|-------|-------|-------|--|--|--|
| Proměnná | X1 X2 X3 X4 X5 X6 X7 X8 X9                                                                                           |       |       |       |       |       |       |       |       |  |  |  |
| X1       | 1,00                                                                                                    | 0,04  | -0,67 | -0,40 | -0,53 | -0,73 | -0,22 | -0,75 | -0,56 |  |  |  |
| X2       | 0,04                                                                                                    | 1,00  | 0,44  | 0,41  | -0,02 | -0,40 | -0,44 | -0,28 | 0,16  |  |  |  |
| X3       | -0,67                                                                                                    | 0,44  | 1,00  | 0,39  | 0,48  | 0,21  | -0,15 | 0,15  | 0,36  |  |  |  |
| X4       | -0,40                                                                                                    | 0,41  | 0,39  | 1,00  | 0,03  | 0,20  | 0,11  | 0,13  | 0,37  |  |  |  |
| X5       | -0,53                                                                                                    | -0,02 | 0,48  | 0,03  | 1,00  | 0,33  | 0,01  | 0,17  | 0,38  |  |  |  |
| X6       | -0,73                                                                                                    | -0,40 | 0,21  | 0,20  | 0,33  | 1,00  | 0,36  | 0,57  | 0,17  |  |  |  |
| X7       | -0,22                                                                                                    | -0,44 | -0,15 | 0,11  | 0,01  | 0,36  | 1,00  | 0,11  | -0,25 |  |  |  |
| X8       | -0,75                                                                                                    | -0,28 | 0,15  | 0,13  | 0,17  | 0,57  | 0,11  | 1,00  | 0,56  |  |  |  |
| X9       | -0,56                                                                                                    | 0,16  | 0,36  | 0,37  | 0,38  | 0,17  | -0,25 | 0,56  | 1,00  |  |  |  |

Vidíme, že nejsilnější lineární závislost (nepřímá) je mezi proměnnými  $X_1$  (zemědělství) a  $X_8$  (služby). Čím více pracovníků je v zemědělství, tím méně pracovníků je ve službách.

Návod pro systém SPSS: Analyze – Correlate – Bivariate – Variables X1-X9 – OK

| Correlations |                     |                    |                   |                   |            |                  |                 |         |         |         |
|--------------|---------------------|--------------------|-------------------|-------------------|------------|------------------|-----------------|---------|---------|---------|
|              |                     | ZEMĚDĚ<br>LSTVÍ    | TěžBA             | Průmysl           | ENERGETIKA | STAVEBNICT<br>Ví | MÍSTNÍ<br>HOSP. | FINANCE | SLUžBY  | DOPRAVA |
| ZEMěDěLSTVí  | Pearson Correlation | 1,000              | ,036              | -,671**           | -,400*     | -,531**          | -,731**         | -,220   | -,749** | -,563** |
|              | Sig. (2-tailed)     |                    | ,862              | ,000              | ,043       | ,005             | ,000            | ,279    | ,000    | ,003    |
|              | N                   | 26                 | 26                | 26                | 26         | 26               | 26              | 26      | 26      | 26      |
| TěžBA        | Pearson Correlation | ,036               | 1,000             | ,442 <sup>*</sup> | ,405*      | -,022            | -,396*          | -,444*  | -,283   | ,164    |
|              | Sig. (2-tailed)     | ,862               |                   | ,024              | ,040       | ,916             | ,045            | ,023    | ,162    | ,425    |
|              | N                   | 26                 | 26                | 26                | 26         | 26               | 26              | 26      | 26      | 26      |
| Průmysl      | Pearson Correlation | -,671**            | ,442              | 1,000             | ,393       | ,484             | ,205            | -,154   | ,153    | ,355    |
|              | Sig. (2-tailed)     | ,000               | ,024              |                   | ,047       | ,012             | ,314            | ,453    | ,457    | ,075    |
|              | N                   | 26                 | 26                | 26                | 26         | 26               | 26              | 26      | 26      | 26      |
| ENERGETIKA   | Pearson Correlation | -,400 <sup>*</sup> | ,405 <sup>*</sup> | ,393*             | 1,000      | ,028             | ,200            | ,114    | ,130    | ,375    |
|              | Sig. (2-tailed)     | ,043               | ,040              | ,047              |            | ,891             | ,327            | ,580    | ,526    | ,059    |
|              | N                   | 26                 | 26                | 26                | 26         | 26               | 26              | 26      | 26      | 26      |
| STAVEBNICTVÍ | Pearson Correlation | -,531**            | -,022             | ,484*             | ,028       | 1,000            | ,330            | ,006    | ,172    | ,385    |
|              | Sig. (2-tailed)     | ,005               | ,916              | ,012              | ,891       |                  | ,099            | ,975    | ,401    | ,052    |
|              | N                   | 26                 | 26                | 26                | 26         | 26               | 26              | 26      | 26      | 26      |
| MÍSTNÍ HOSP. | Pearson Correlation | -,731**            | -,396             | ,205              | ,200       | ,330             | 1,000           | ,360    | ,568**  | ,174    |
|              | Sig. (2-tailed)     | ,000               | ,045              | ,314              | ,327       | ,099             |                 | ,071    | ,002    | ,395    |
|              | N                   | 26                 | 26                | 26                | 26         | 26               | 26              | 26      | 26      | 26      |
| FINANCE      | Pearson Correlation | -,220              | - 444             | -,154             | ,114       | ,006             | ,360            | 1,000   | ,114    | -,251   |
|              | Sig. (2-tailed)     | ,279               | ,023              | ,453              | ,580       | ,975             | ,071            |         | ,578    | ,216    |
|              | N                   | 26                 | 26                | 26                | 26         | 26               | 26              | 26      | 26      | 26      |
| SLUžBY       | Pearson Correlation | -,749**            | -,283             | ,153              | ,130       | ,172             | ,568**          | ,114    | 1,000   | ,564**  |
|              | Sig. (2-tailed)     | ,000               | ,162              | ,457              | ,526       | ,401             | ,002            | ,578    |         | ,003    |
|              | N                   | 26                 | 26                | 26                | 26         | 26               | 26              | 26      | 26      | 26      |
| DOPRAVA      | Pearson Correlation | -,563**            | ,164              | ,355              | ,375       | ,385             | ,174            | -,251   | ,564**  | 1,000   |
|              | Sig. (2-tailed)     | ,003               | ,425              | ,075              | ,059       | ,052             | ,395            | ,216    | ,003    |         |
|              | N                   | 26                 | 26                | 26                | 26         | 26               | 26              | 26      | 26      | 26      |

\*\*. Correlation is significant at the 0.01 level (2-tailed)

\*. Correlation is significant at the 0.05 level (2-tailed).

**Úkol 3.:** Vytvořte matici euklidovských vzdáleností pro sledovaných 26 zemí. Návod pro systém STATISTICA: Statistiky – Vícerozměrné průzkumné techniky – Shluková analýza – Spojování (hierarchické shlukování) – OK – Proměnné 2- 10 – OK – na záložce Detaily vybereme Shlukovat Případy (řádky) – OK – na záložce Detaily vybereme Matice vzdáleností.

Matice vzdáleností je příliš velká, nebudeme ji zde uvádět. Poznamenáme pouze, že největší euklidovská vzdálenost (72,2) je mezi Východním Německem a Tureckem. Naopak nejmenší euklidovská vzdálenost (4,2) je mezi Belgií a Velkou Británií..

Návod pro systém SPSS: Analyze – Classify – Hierarchical Cluster – Variables X1- X9 – Label Cases by stát - Method – Measure Euclidean distance – Continue – Statistics – zaškrtneme Proximity matrix – Continue – OK

Úkol 4.: Pomocí krabicového diagramu zjistěte, zda proměnné  $X_1$  až  $X_9$  obsahují odlehlá či extrémní pozorování. Pokud ano, zjistěte názvy zemí, kterým tato pozorování náleží. Návod pro systém STATISTICA: Grafy – 2D Grafy – Krabicové grafy – zvolíme Vícenásobný – Proměnné – Závislé proměnné 2 – 10 – OK. 2x klikneme na některou z odlehlých hodnot proměnné  $X_1$ , otevře se okno Rozložení grafu, vybereme záložku Popisy bodů a zaškrtneme Zobrazovat popisy bodů – OK. Podobně postupujeme u dalších proměnných.

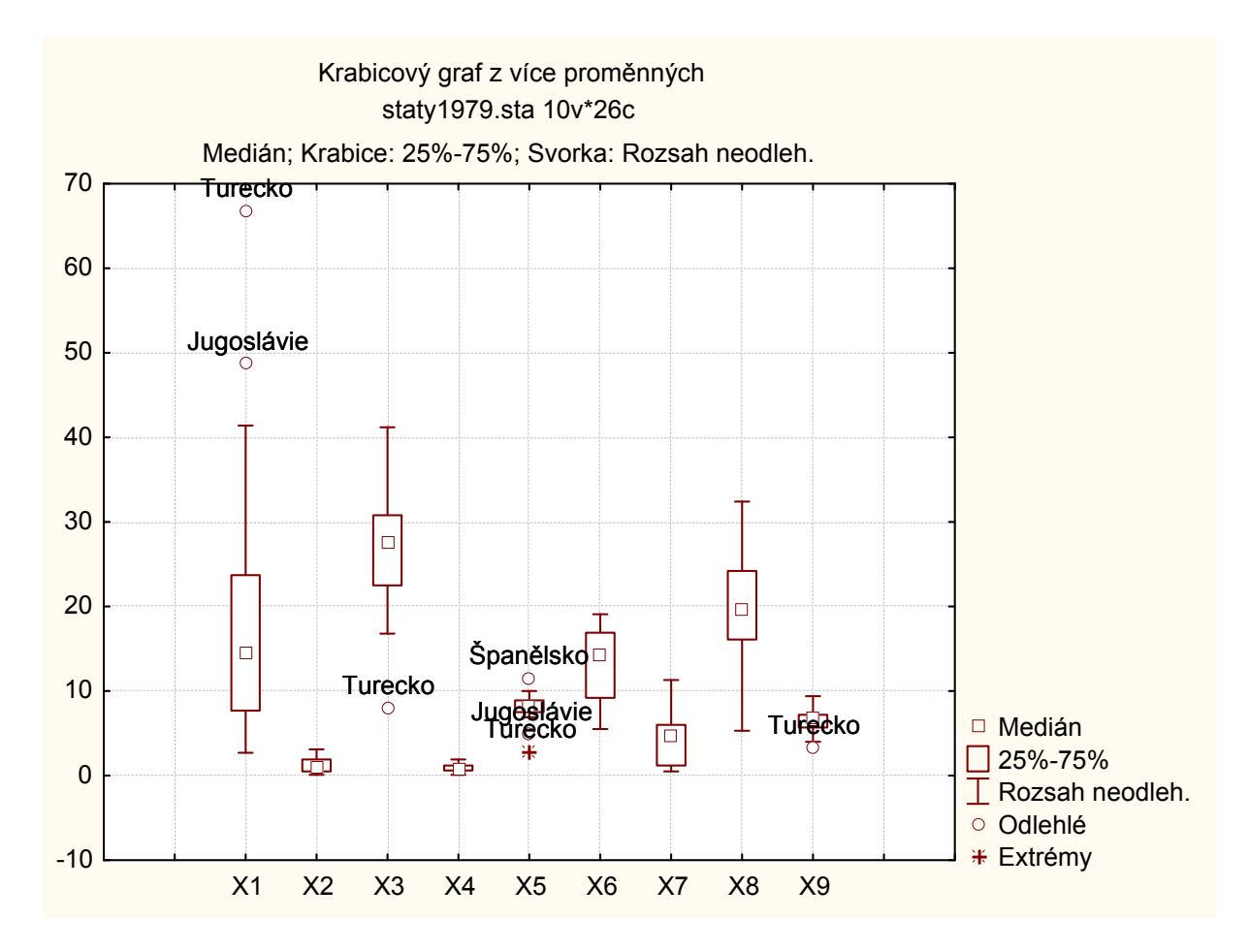

Návod pro systém SPSS: Graphs – Legacy Dialogs – Boxplot – zaškrtneme Data in Chart are Summaries of separate variables – Define – Boxes Represent X1 – X9, Label cases by stát, OK

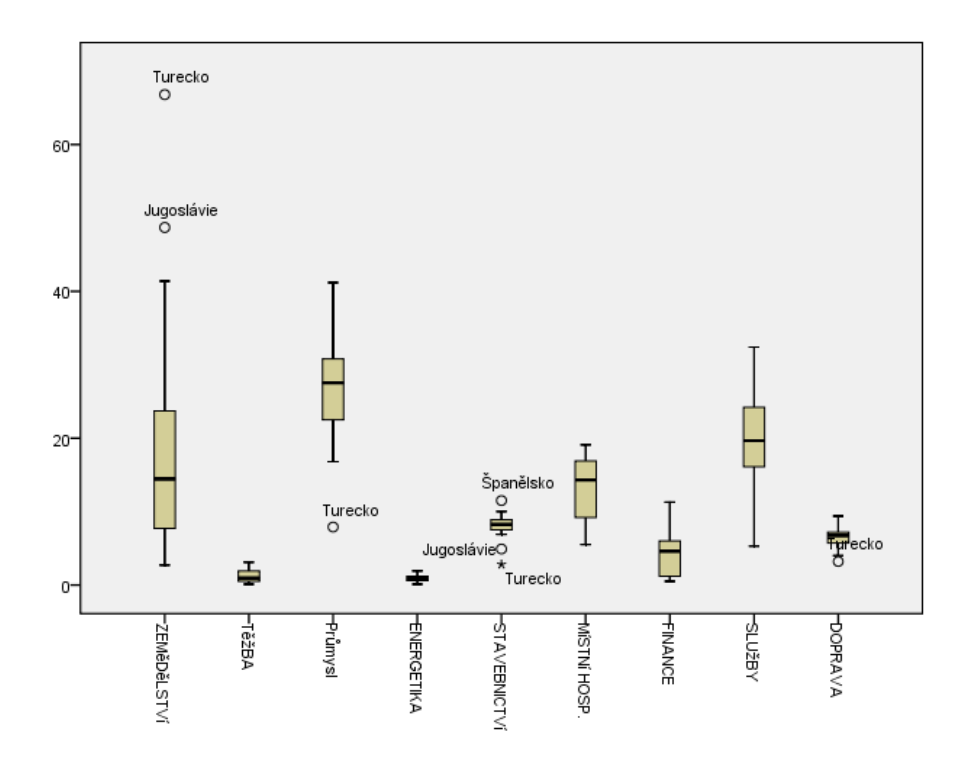

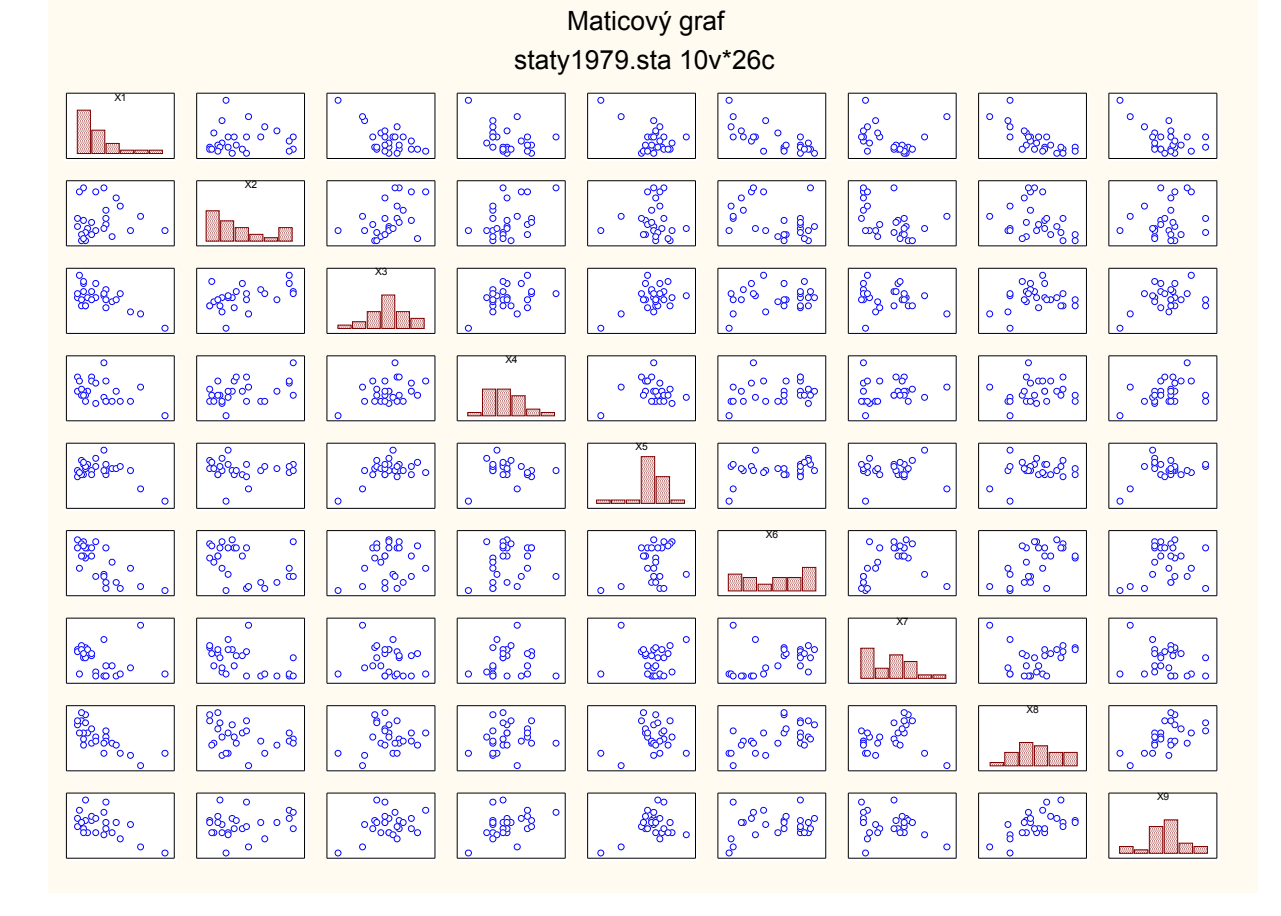

Úkol 5.: Pro proměnné X<sub>1</sub> až X<sub>9</sub> vytvořte maticový graf. Návod pro systém STATISTICA: Grafy – Maticové grafy – Proměnné 2 – 10, OK

Návod pro systém SPSS: Graphs – Legacy Dialogs – Scatter/dot – Matrix Scatter – Define – Matrix Variables X1 – X9 – OK

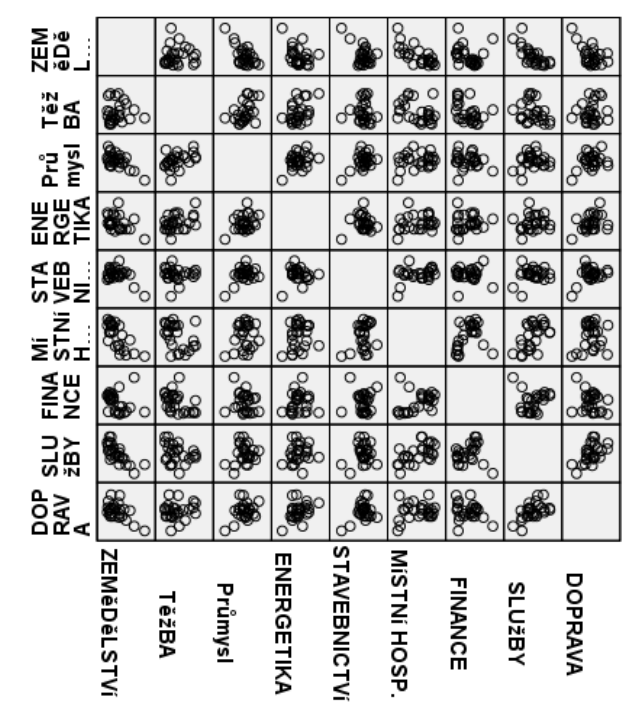

Úkol 6.: V systému STATISTICA vytvořte bag plot pro proměnné  $X_1$  (zemědělství) a  $X_3$  (průmysl).

Návod: Grafy – 2D Grafy – Bag Ploty – Proměnné X1a X3, OK. Ve vytvořeném grafu 2x klikneme na některou z odlehlých hodnot, otevře se okno Rozložení grafu, vybereme záložku Popisy bodů a zaškrtneme Zobrazovat popisy bodů – OK.

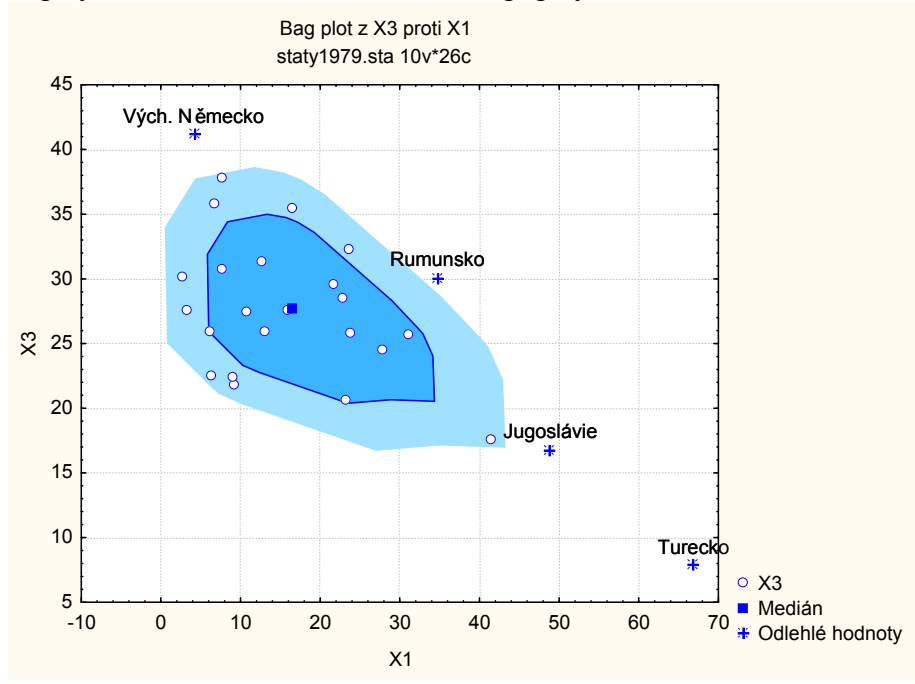

Úkol 7.: Pomocí systému STATISTICA vytvořte profily a Chernoffovy tváře pro proměnné  $X_1$  až  $X_9$ .

Návod: Grafy – Ikonové grafy – Proměnné 2-10 – OK, Typ grafu Profily – Možnosti 1 – zapnout Zobrazit popisy případů, zvolit Jména případů

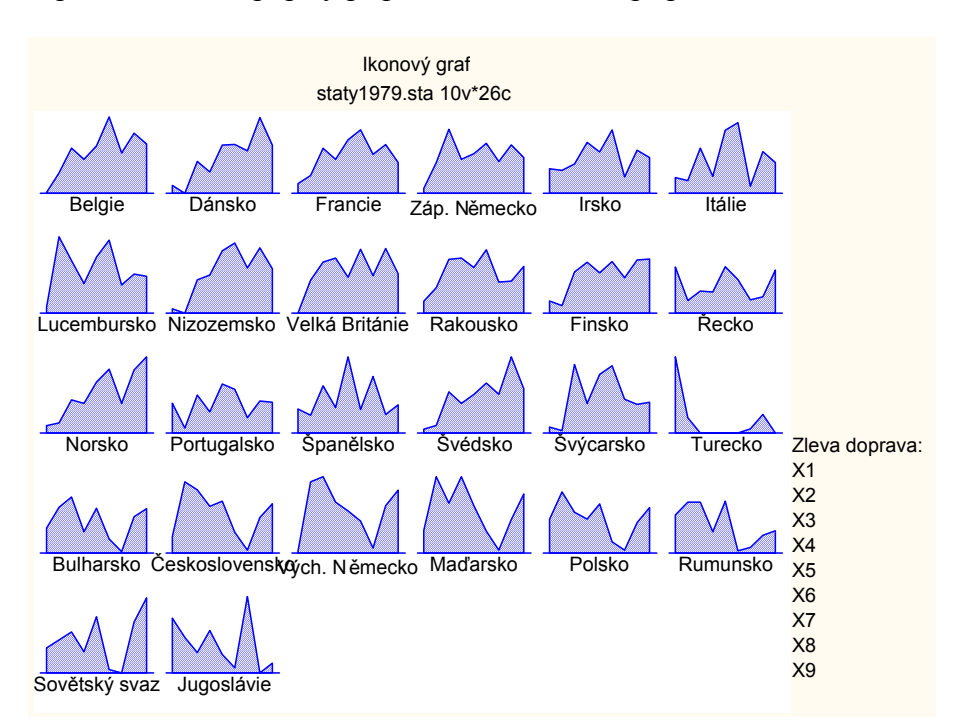

Pro Chernoffovy tváře zvolíme typ grafu Chernoffovy tváře.

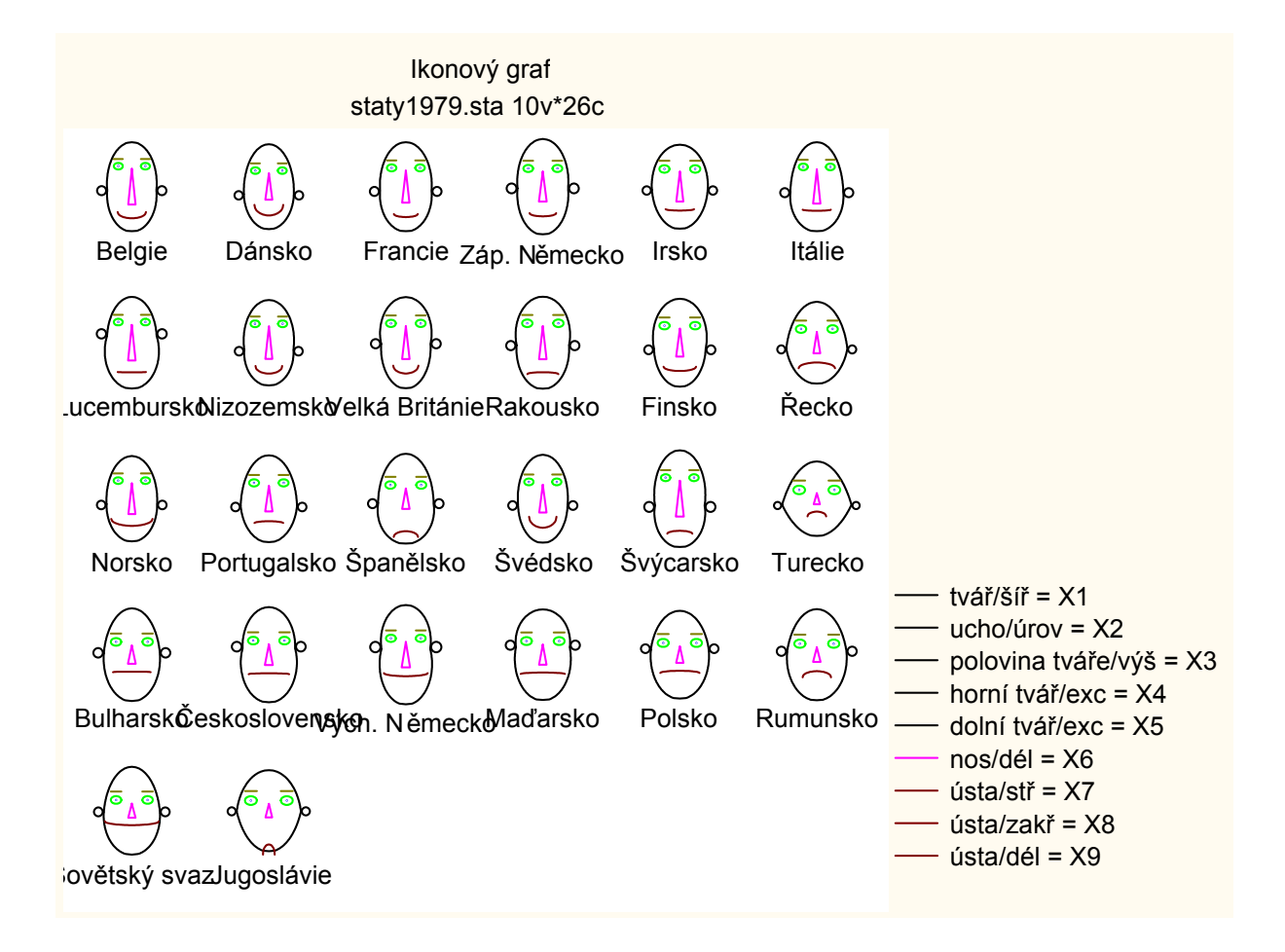